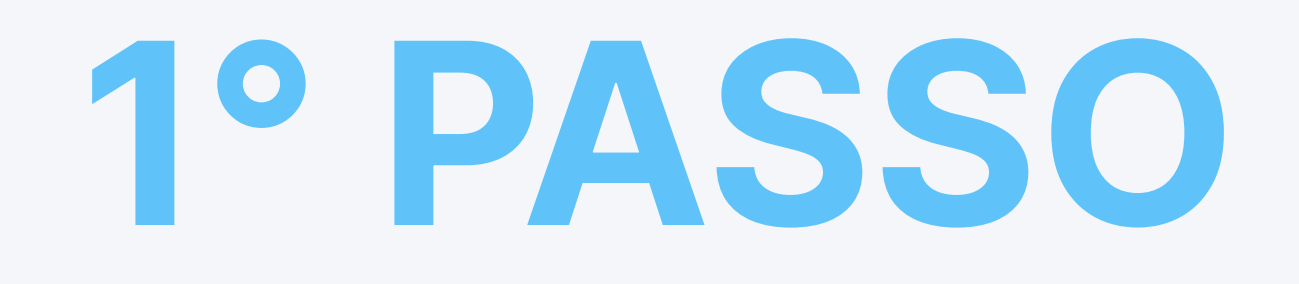

# **Tocca** *Installa* per **scaricare** e **installare** l'applicazione di Protezione Antispam AdTranquility sul tuo dispositivo.

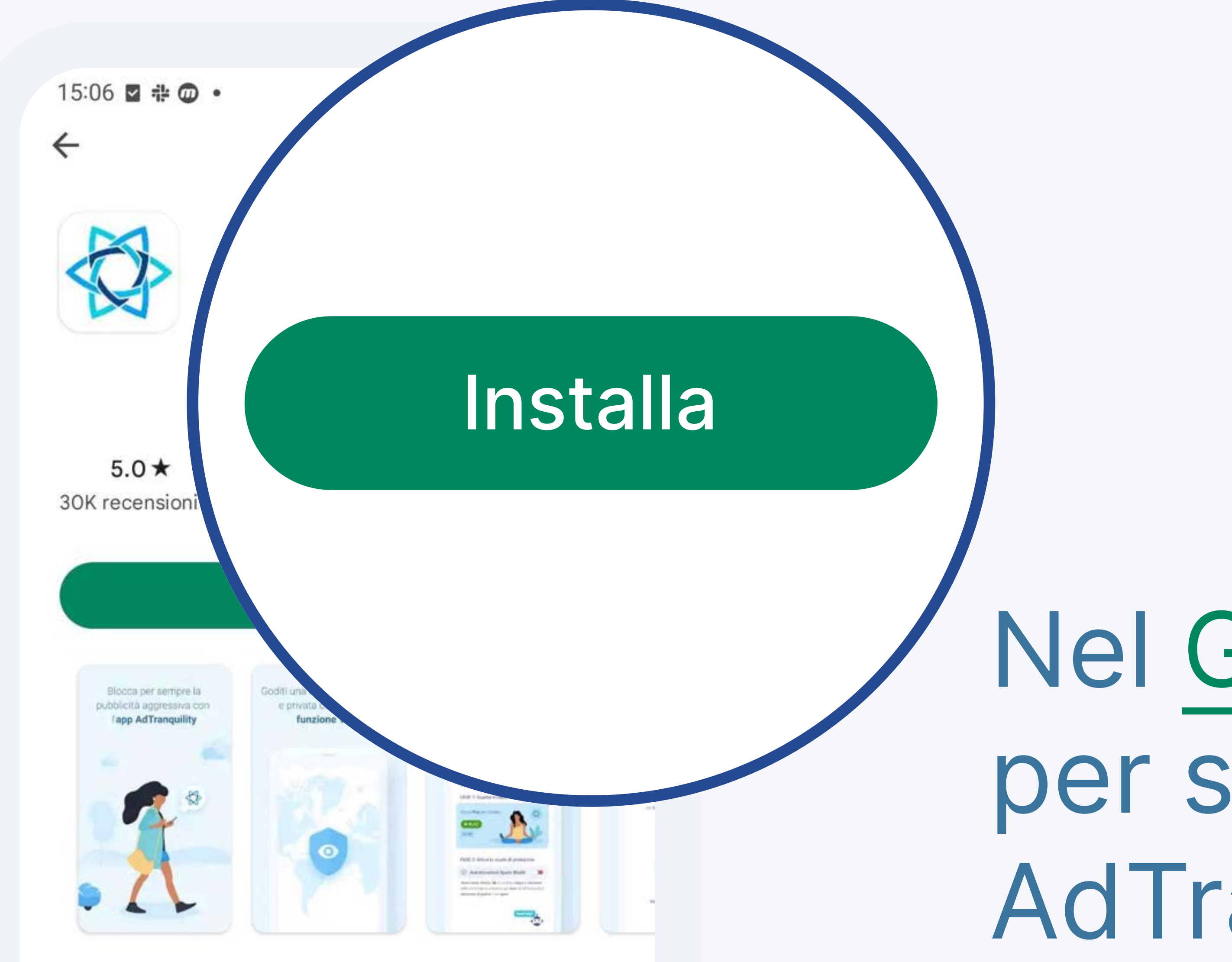

### Nel <u>Google Play Store</u>, **tocca** *Installa* per scaricare la Protezione Antispam AdTranquility.

 $\rightarrow$ 

#### Protezione completa dalle notifiche push SPAM (messaggi popup).

Produttività Strumenti VPN e proxy

#### Sicurezza dei dati

Alla base della sicurezza c'è la comprensione di come gli sviluppatori raccolgono e condividono i

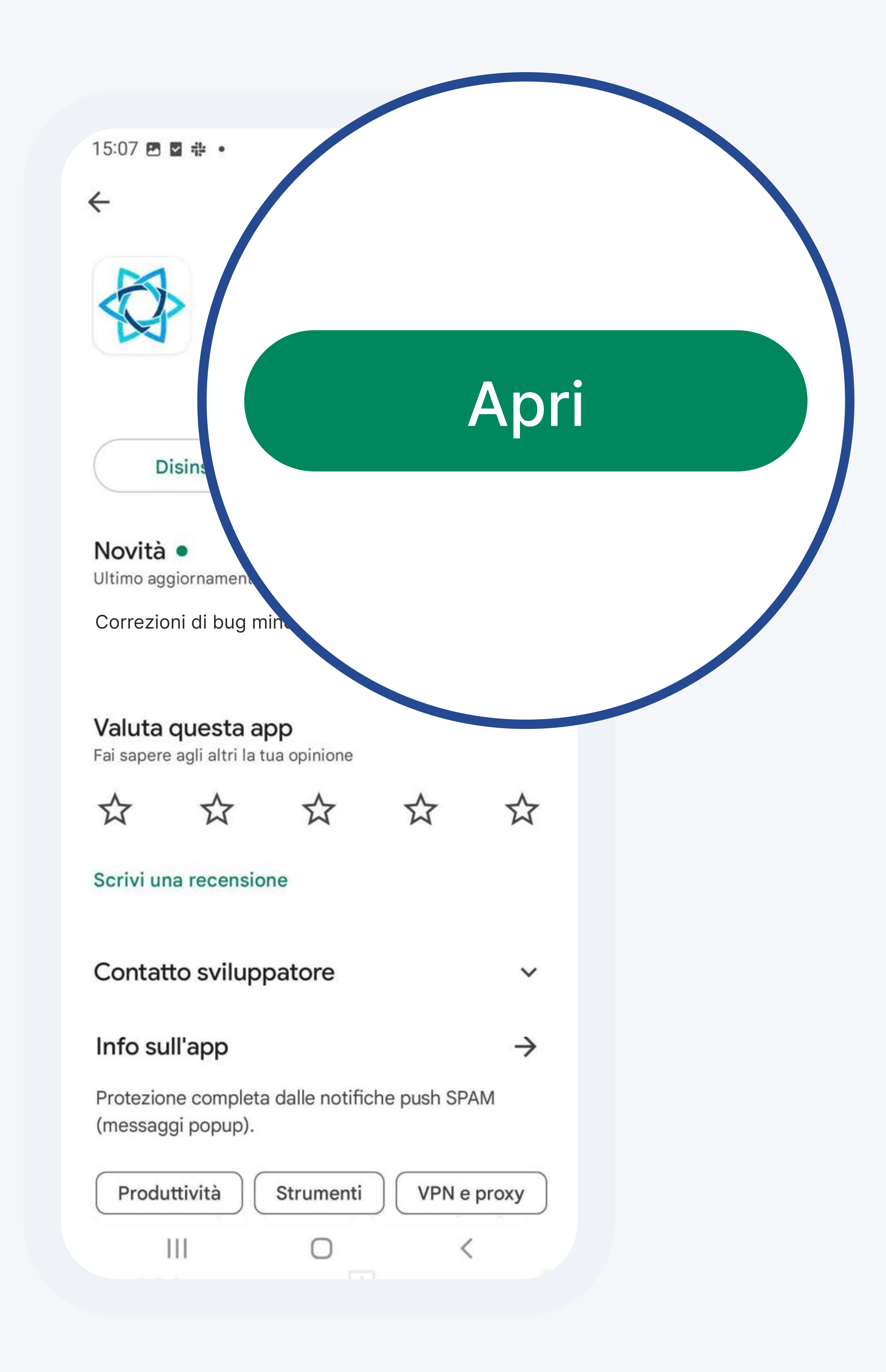

### Una volta installata, **tocca** *Apri* per **accedere** all'applicazione mobile **AdTranquility** sul tuo dispositivo.

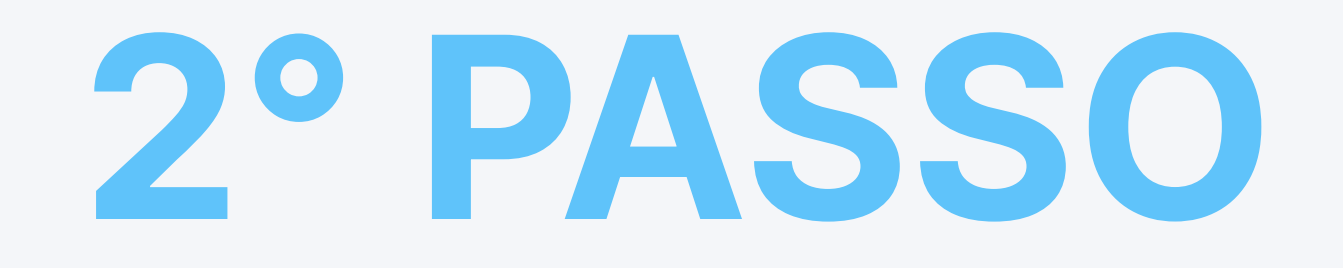

### Verifica il tuo indirizzo e-mail

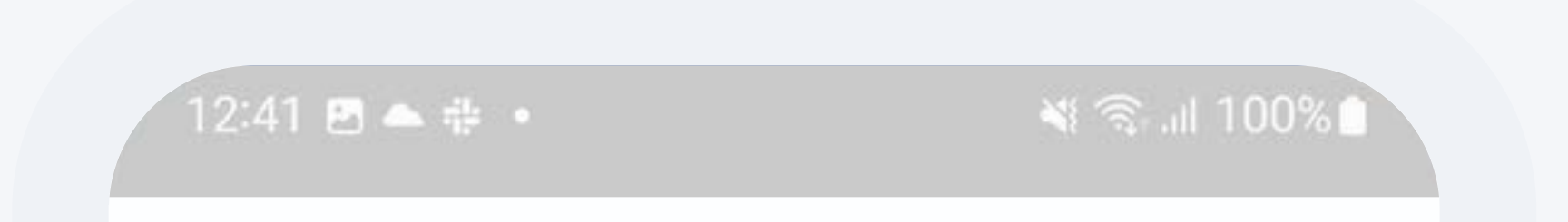

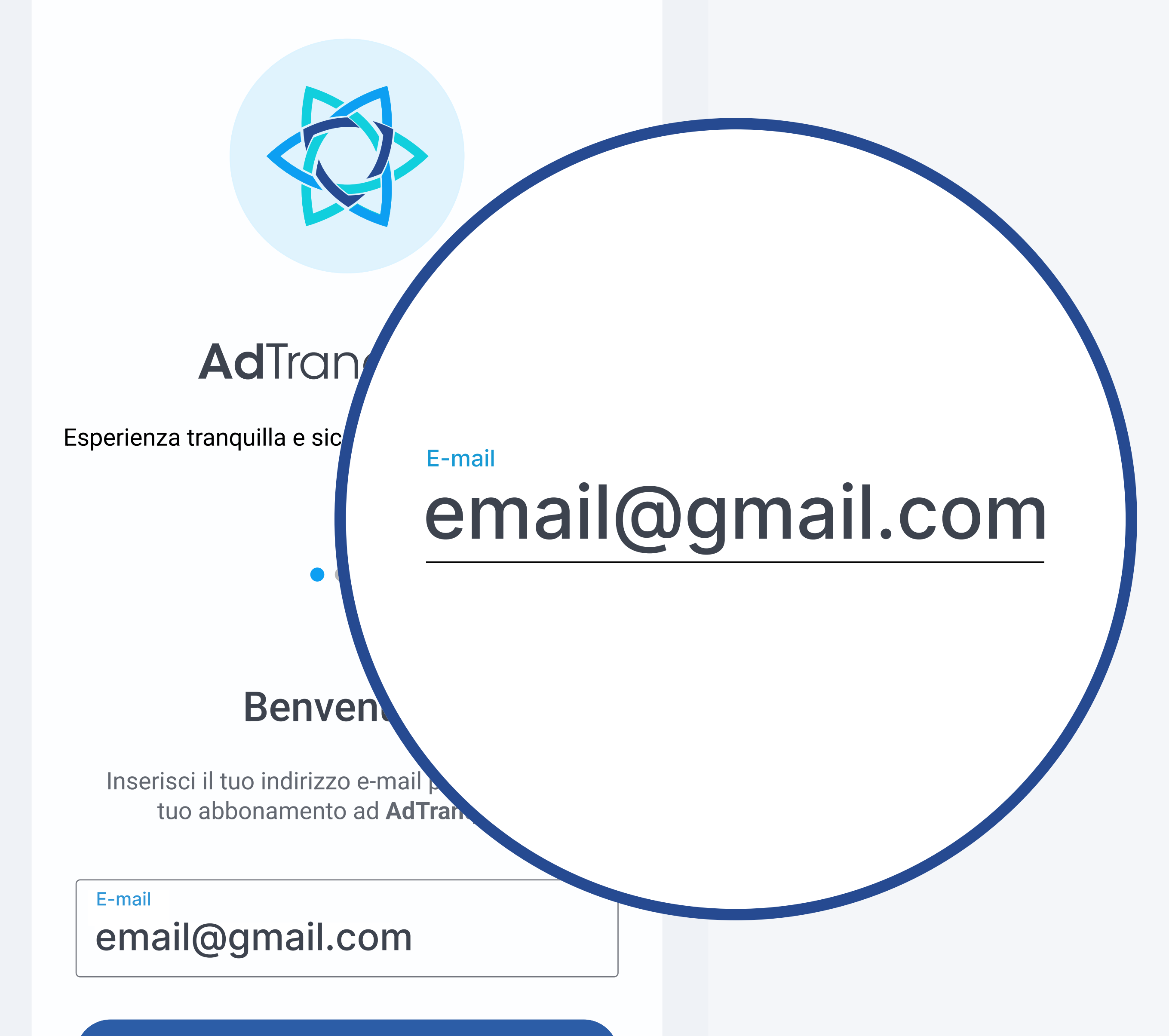

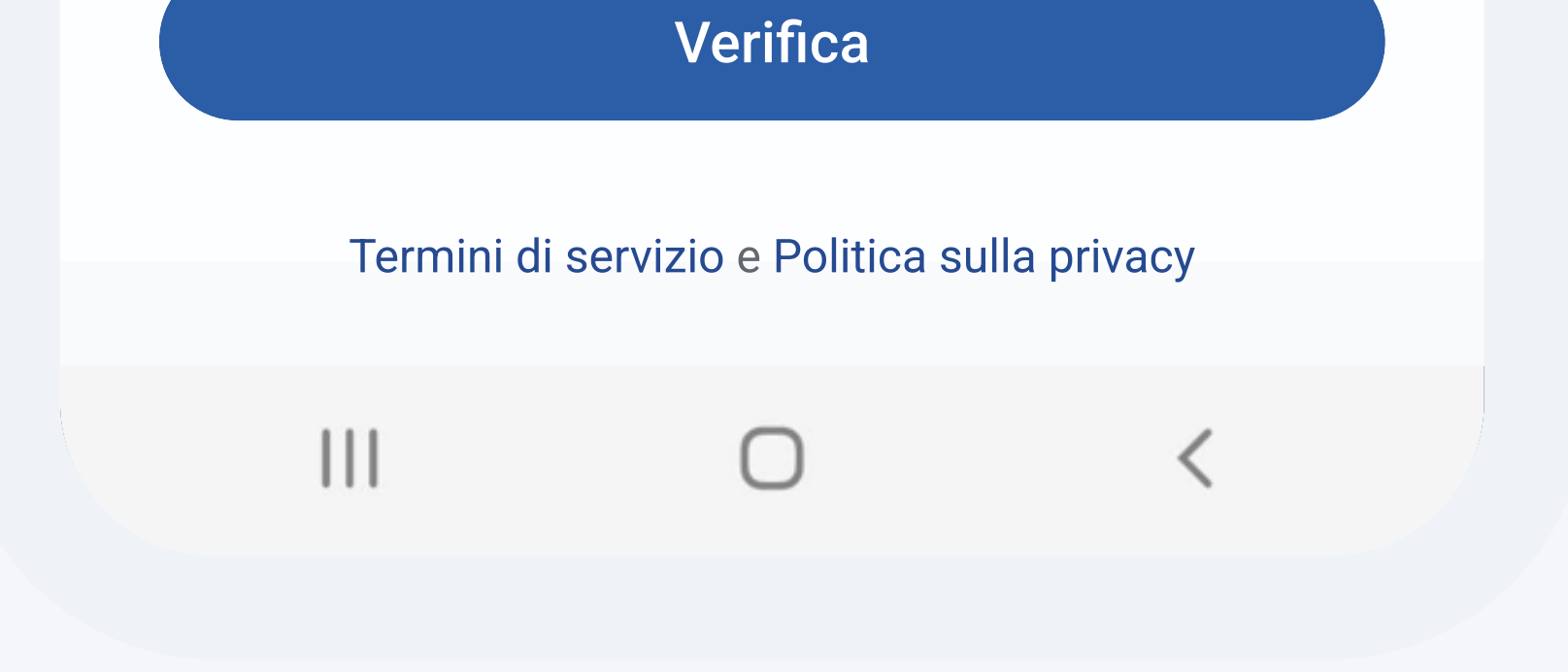

### Una volta aperta l'applicazione, **inserisci** l'e-mail associata al tuo abbonamento di AdTranquility e **tocca** il pulsante *Verifica* per avviare la protezione.

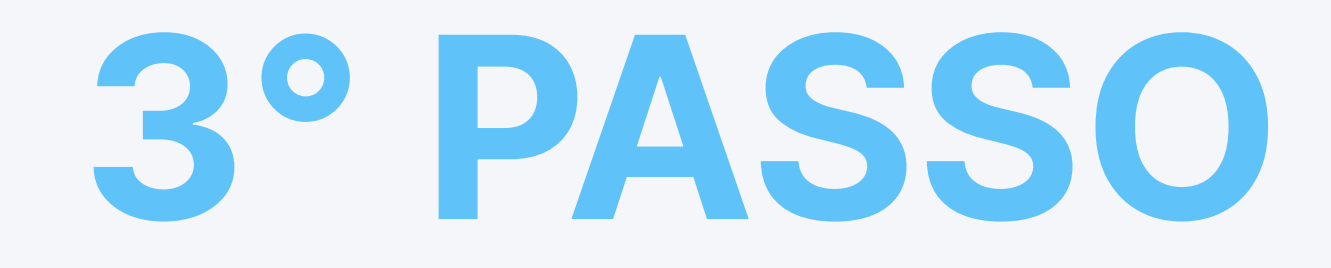

# 3.1 Attiva il tuo piano: Spam Shield

12:41 🖻 📥 🌞 🔹

🔌 🖘 .il 100% 📋

**CONFIGURA IL TUO ACCOUNT** 

FASE 1: Guarda il video

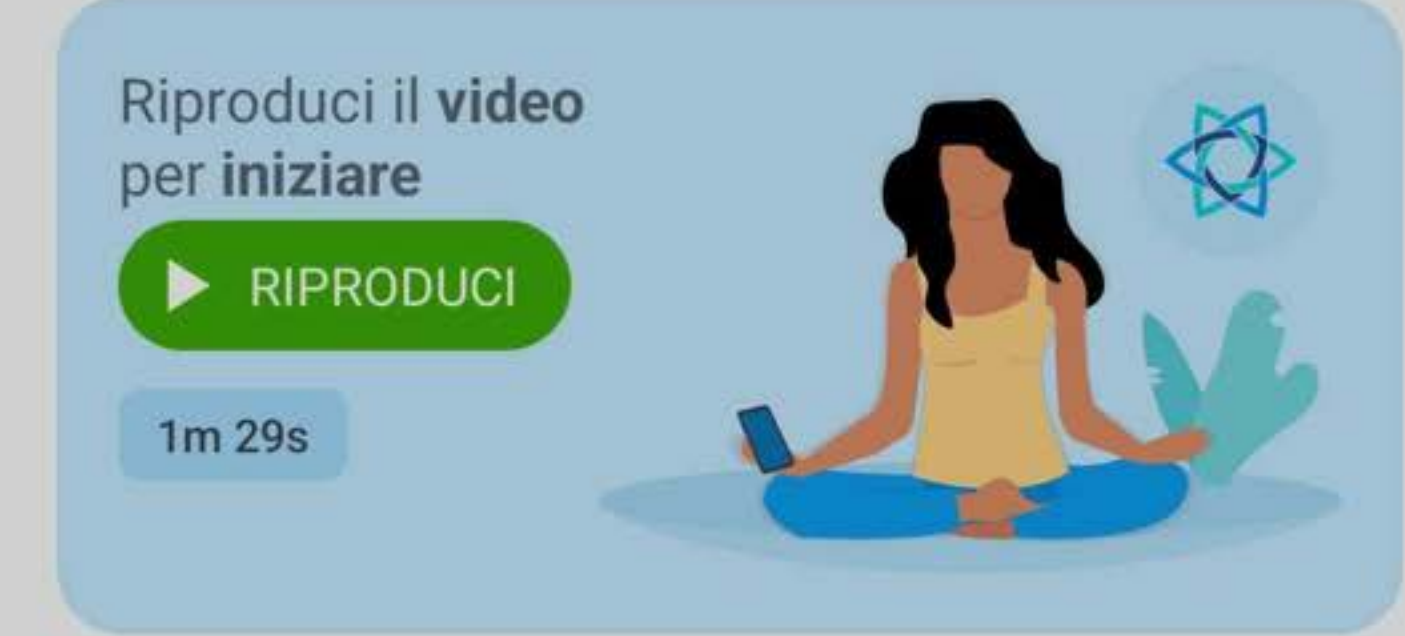

#### FASE 2: Attiva lo scudo di protezione

Autorizzazioni di notifica

Spostare la levetta a destra (→) e fare clic su *Consenti* nel pop-up visualizzato nella parte inferiore dello schermo.

Questa autorizzazione è necessaria per configurare il tuo account e abilitare gli scudi di protezione.

Consentire all'app **AdTranquility** di inviarti notifiche?

Consenti

Non consentire

Tocca Consenti per dare il permesso ad AdTranquility di inviarti le notifiche necessarie per il processo di attivazione.

#### Nella schermata successiva,

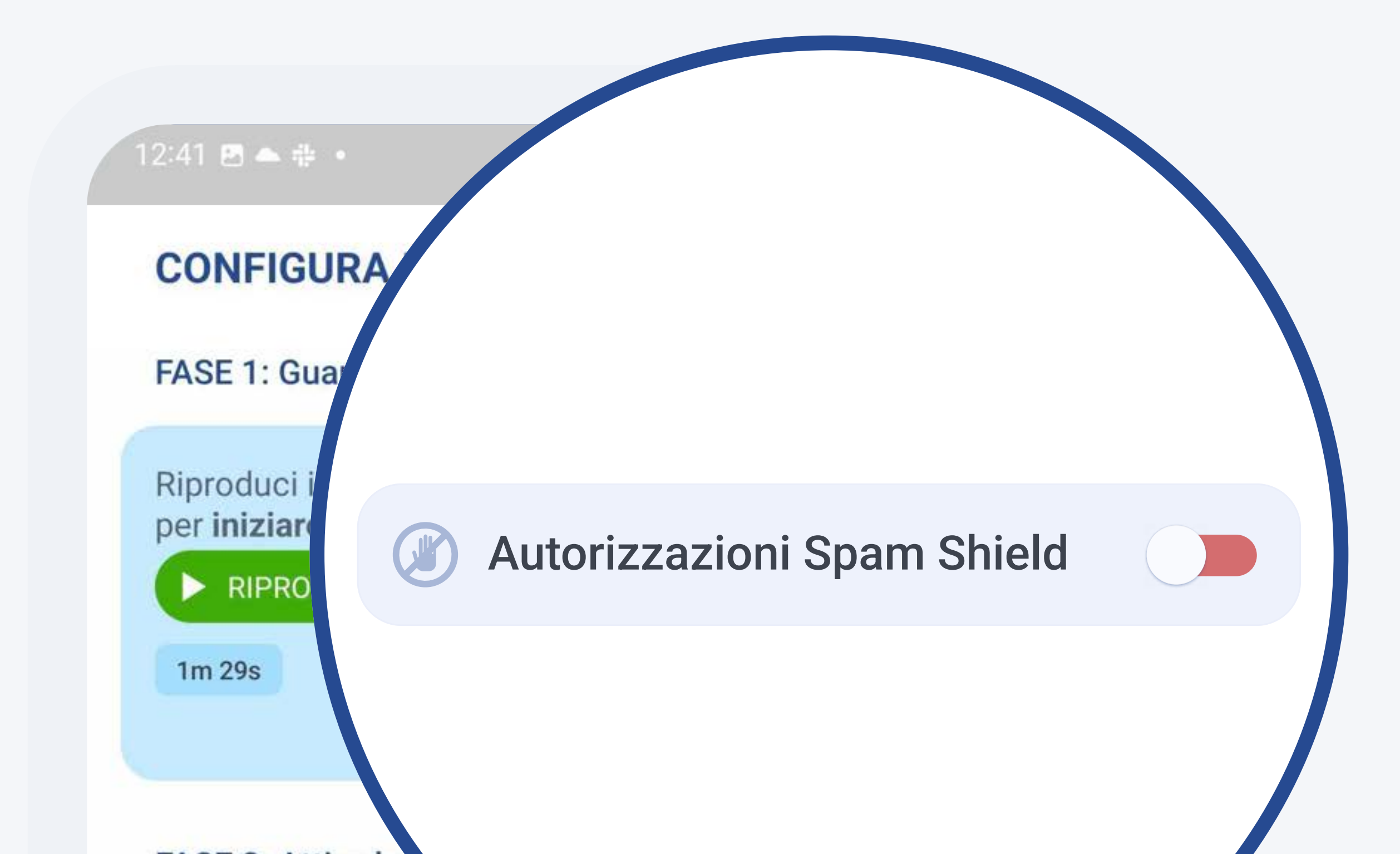

*sposta* la levetta di selezione dei **permessi** di **Spam Shield** verso *destra* per **avviare** il processo di **attivazione**. <text><text><text><text><text>

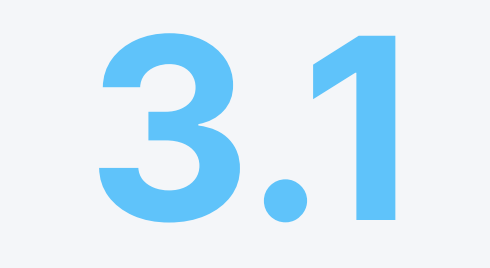

# Assegna le autorizzazioni per l'Accesso alle notifiche

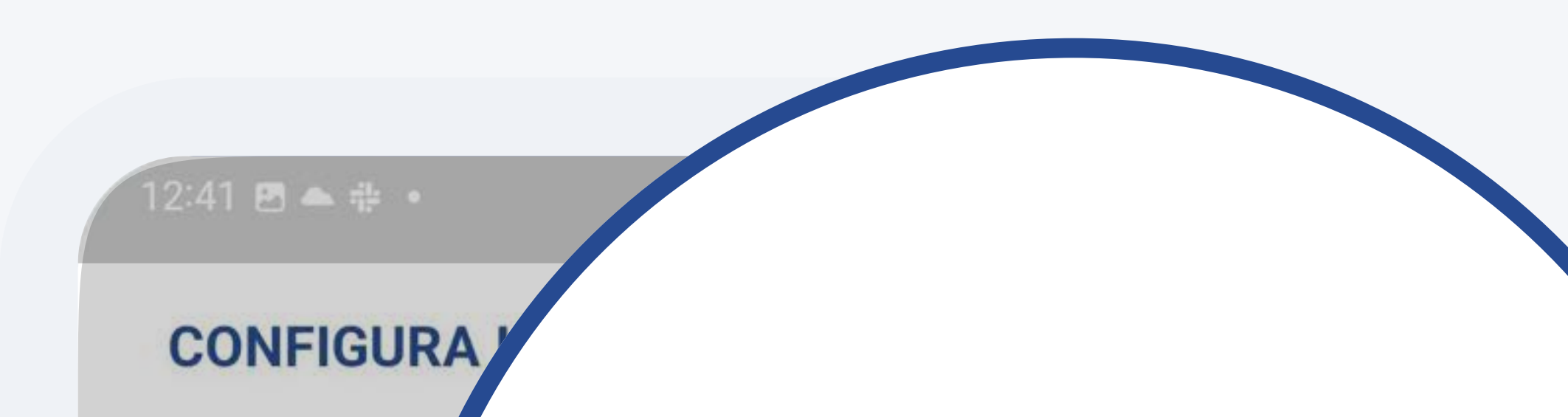

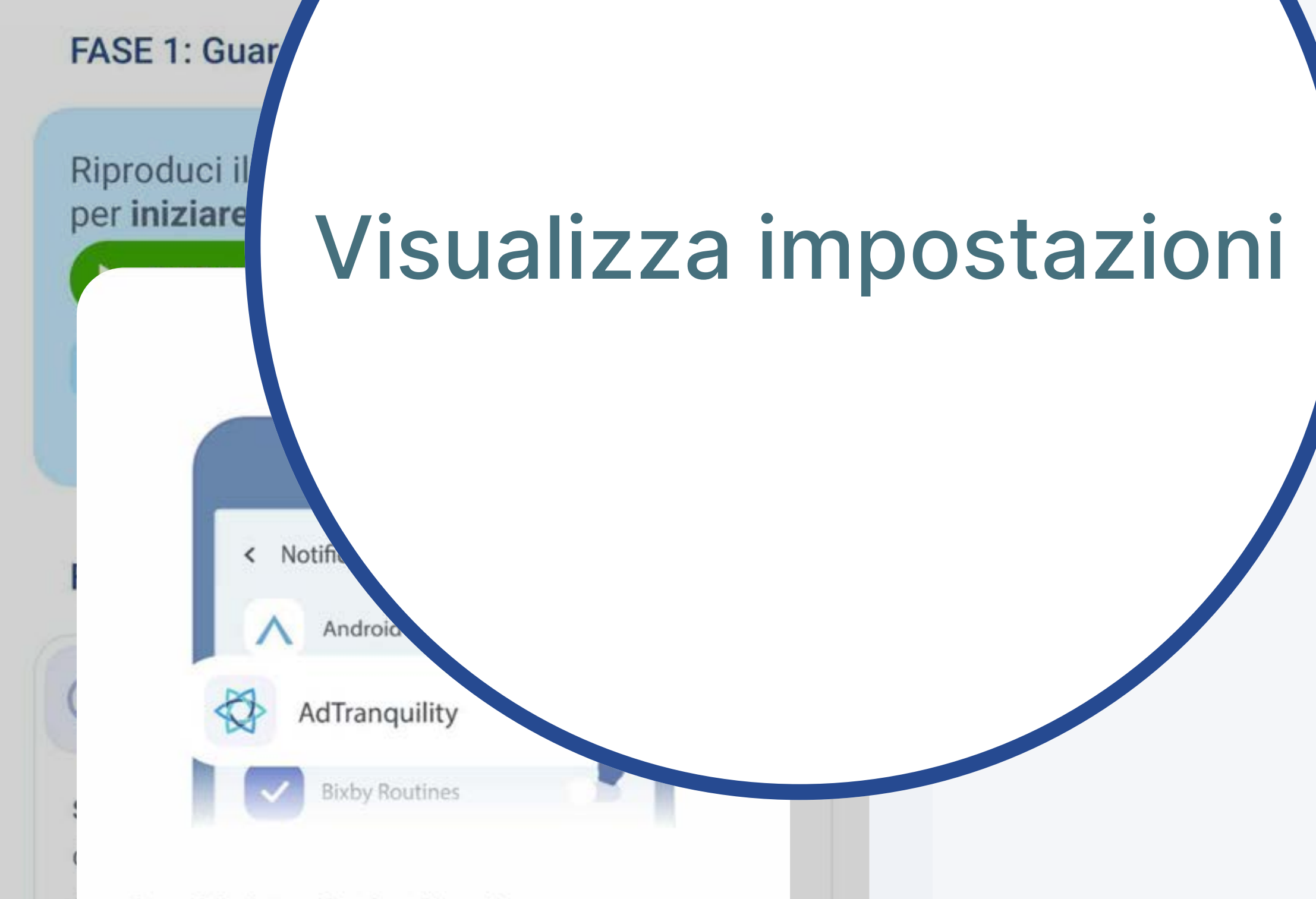

Segui le istruzioni sullo schermo per abilitare le autorizzazioni necessarie per AdTranquility.

Visualizza impostazioni

**Tocca** il pulsante *Visualizza impostazioni*. Verrai **reindirizzato** alle impostazioni del tuo dispositivo, per **dare** i **permessi** alla nostra applicazione per proteggerti dallo spam.

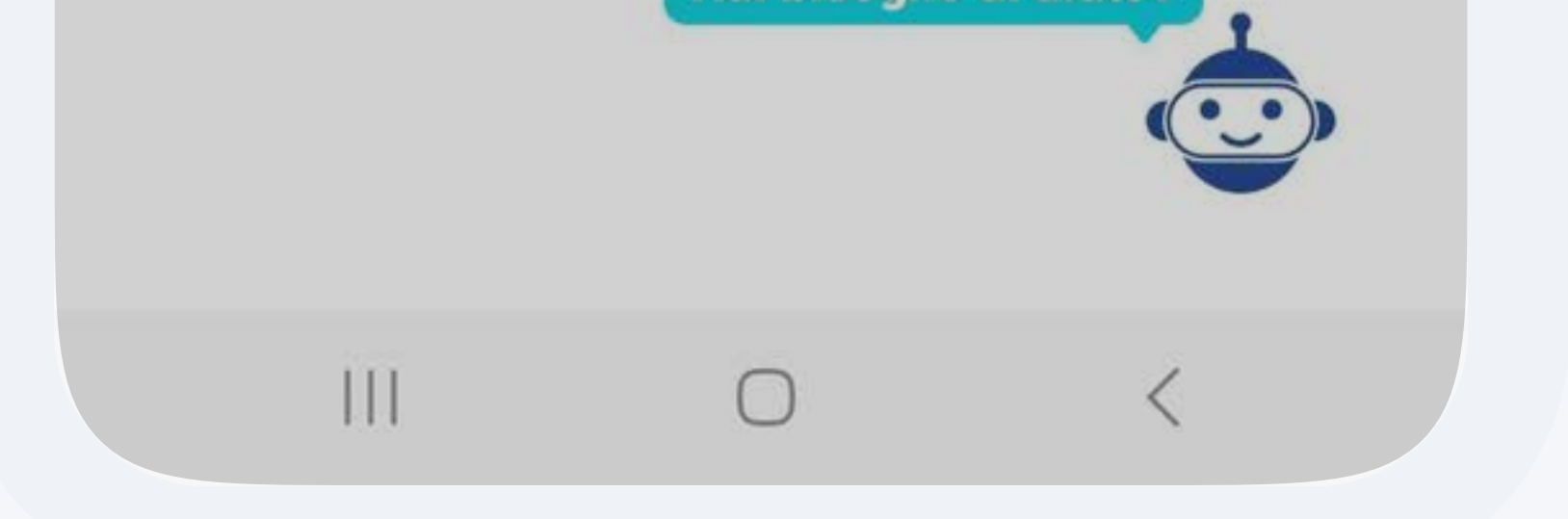

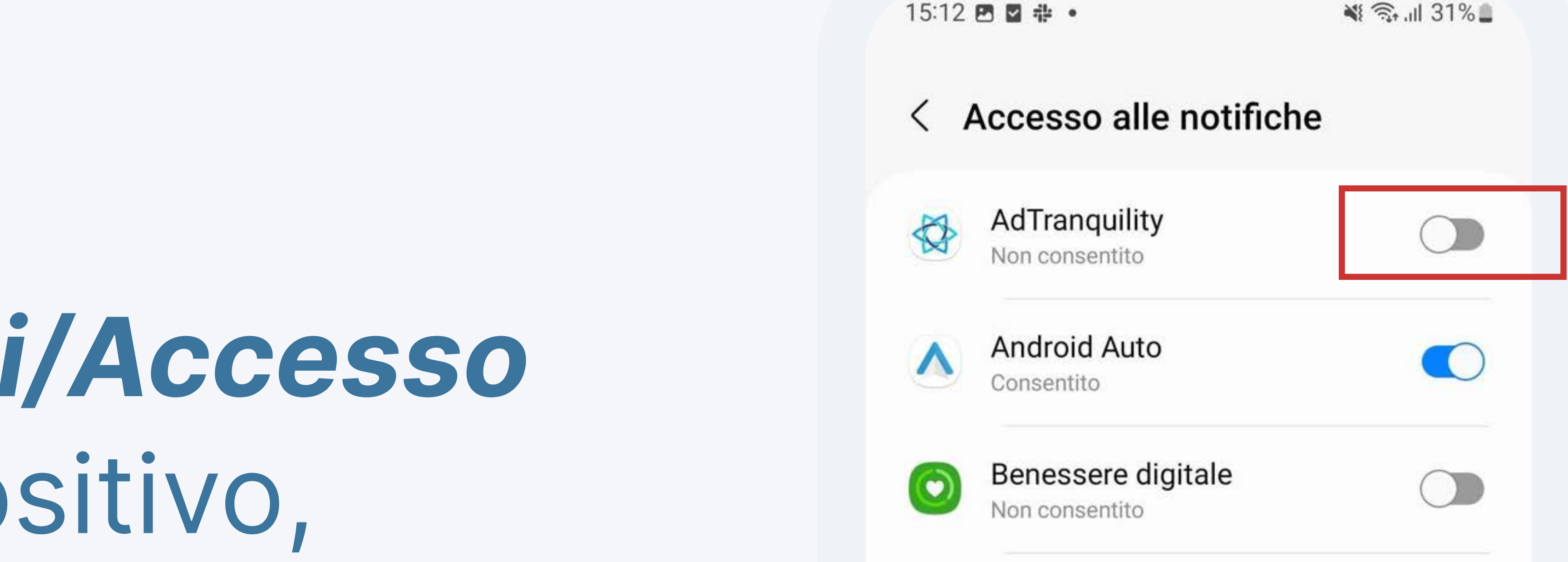

### Dalla sezione *Impostazioni/Accesso alle notifiche* del tuo dispositivo,

sposta la levetta di selezione di AdTranquility a destra per **attivare la** protezione e bloccare tutte le

#### future notifiche di spam pop/push.

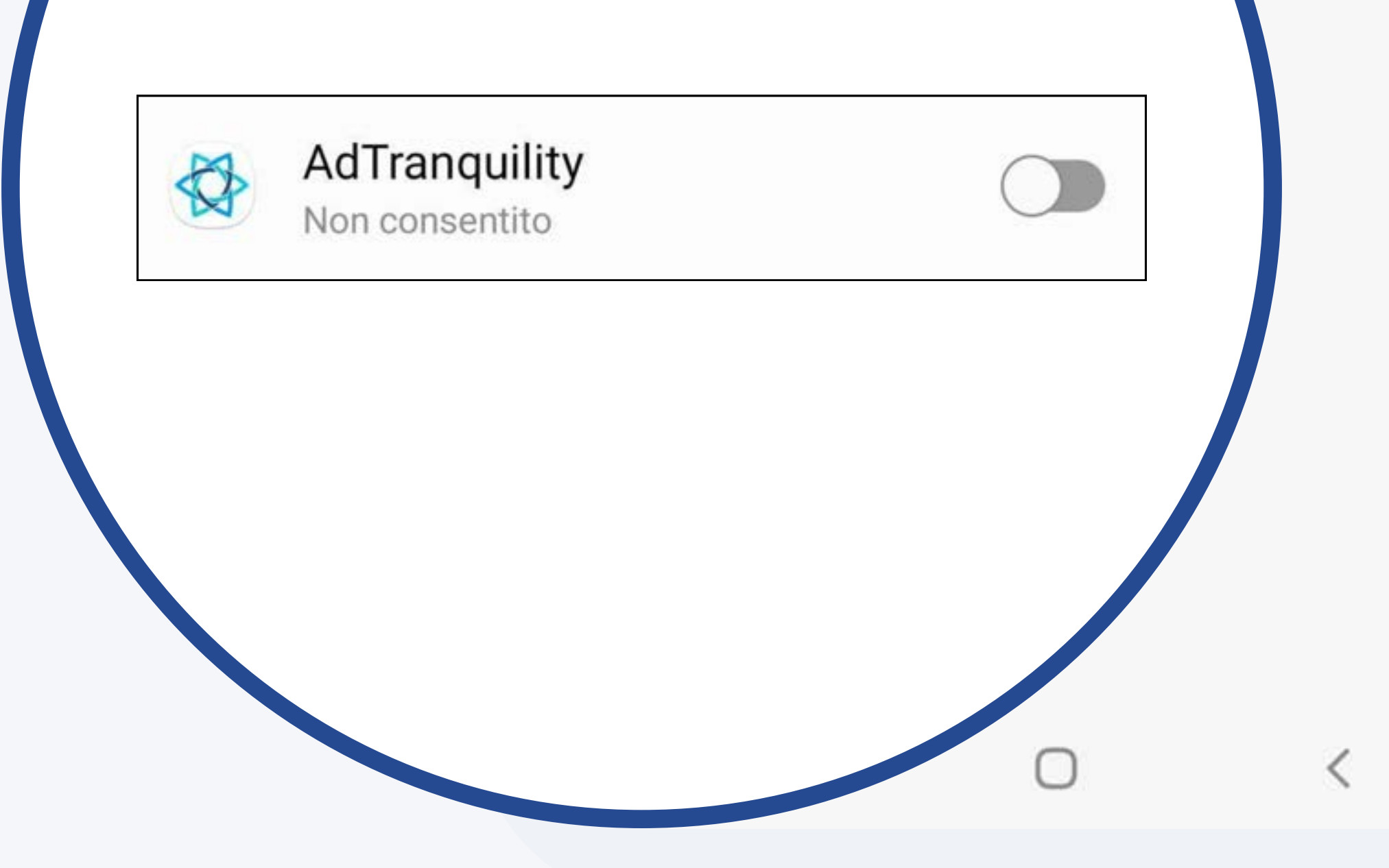

**Google Play Services** 

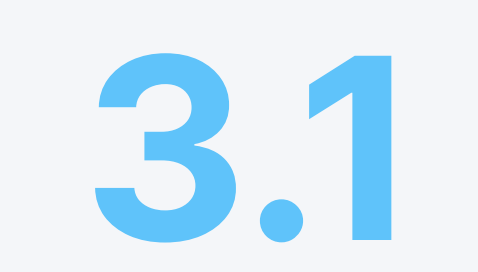

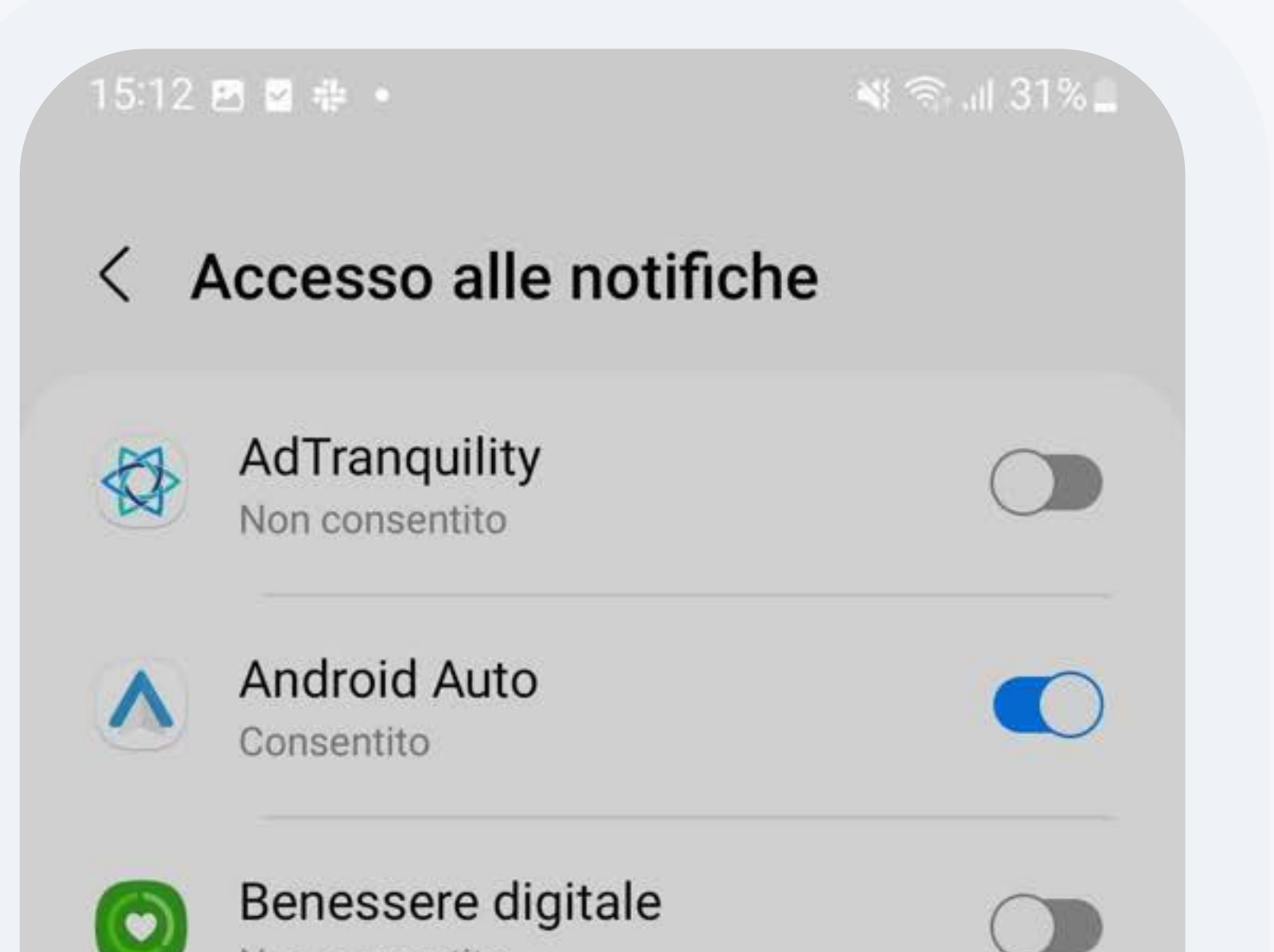

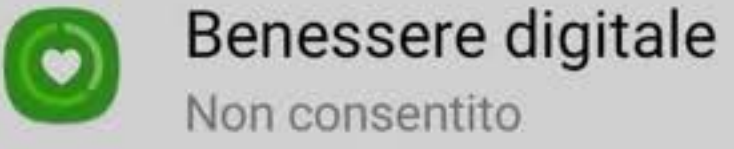

Google Play Services Non consentito

#### Consenti AdTranquility

AdTranquility sarà in grado di leggere tutte le notifiche, incluse le informazioni personali come i nomi dei contatti e i messaggi di testo ricevuti. L'app potrà inoltre rinviare o ignorare tali notifiche o azionare i relativi pulsanti, inclusa la risposta alle chiamate.

L'applicazione potrà inoltre attivare o disattivare Non disturbare e modificare le relative impostazioni.

Rifiuta Consenti

## Tocca su Consenti accesso alle notifiche, per permettere all'applicazione AdTranquility di bloccare tutte le future notifiche pop/push e proteggerti dallo spam.

| 15:12    | 🕸 🖪 🖬 •                              | 💐 🗊 III 31% 🗖      |
|----------|--------------------------------------|--------------------|
| <b>(</b> | AdTranquility Clicca qui per to      | ornare alla nostra |
|          | AdTranquility<br>Consentito          |                    |
| <b>^</b> | Android Auto<br>Consentito           |                    |
| 0        | Benessere digitale<br>Non consentito |                    |
| 2        | Google Play Services                 |                    |

# Tocca la notifica ricevuta da

all'applicazione e concludere il processo di attivazione.

AdTranquility per essere reindirizzato

Non consentito

AdTranquility Clicca qui per tornare alla nostra...

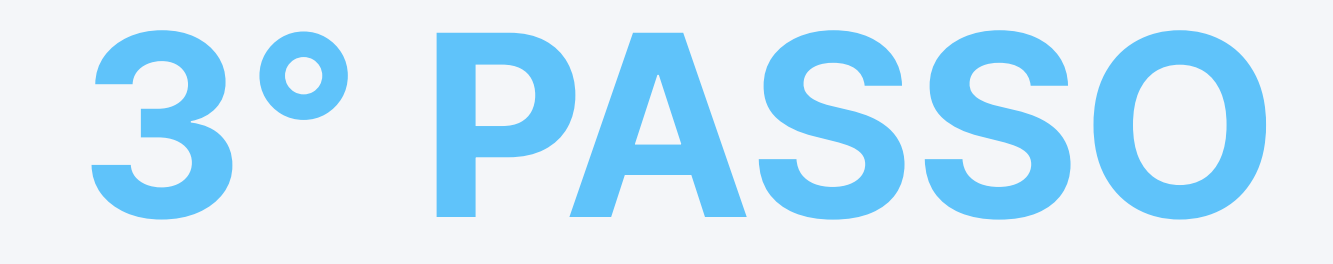

# **3.2 Attiva il piano: Privacy Shield**

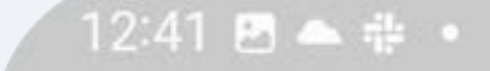

💐 🗟 .iil 100% 🗈

Ċ

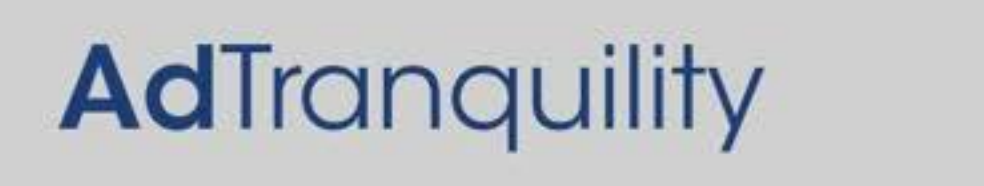

Una 🚭 blu significa che sei protetto

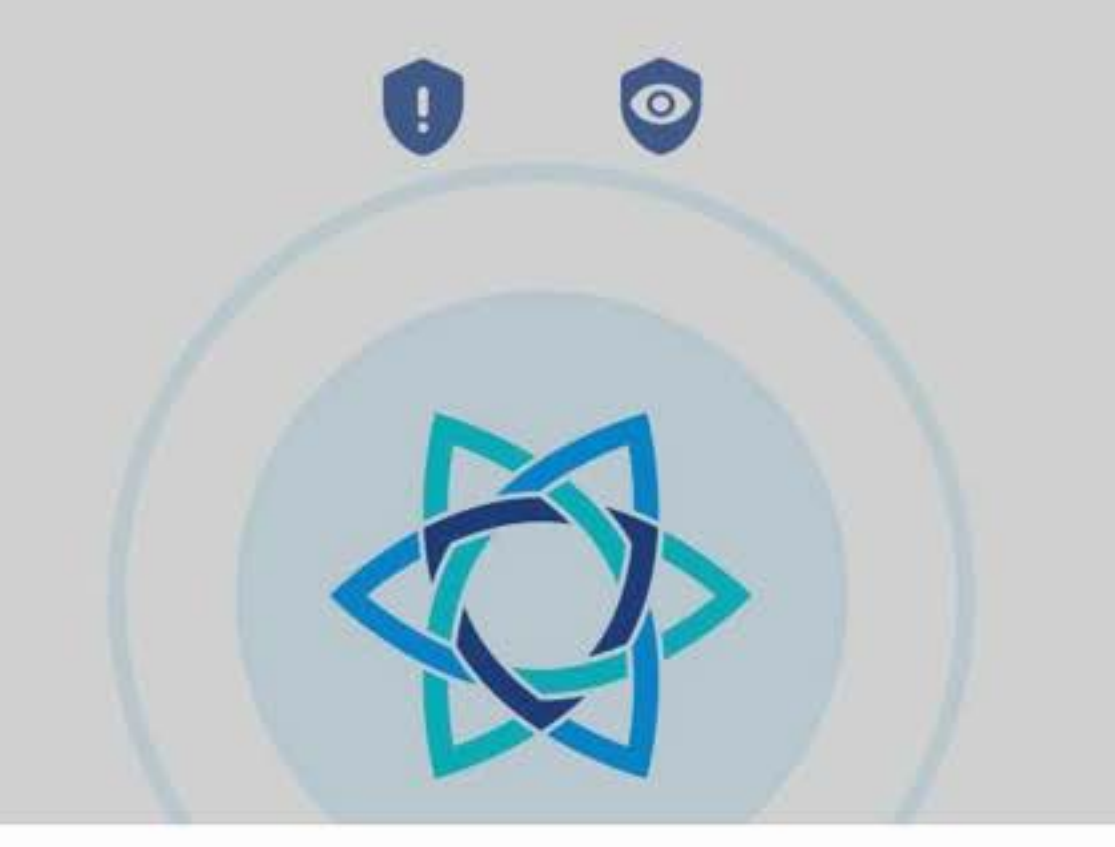

#### Richiesta di connessione

AdTranquility vuole impostare una connessione VPN che le consenta di monitorare il traffico di rete. Accetta soltanto se ritieni la fonte attendibile. Quando la connessione VPN è attiva, nella parte superiore dello schermo viene visualizzata l'icona

Una volta raggiunta la schermata principale dell'applicazione AdTranquility, tocca su OK per attivare la connessione VPN sul tuo dispositivo.

| От. |         |   |    |  |  |  |
|-----|---------|---|----|--|--|--|
|     | Annulla |   | ок |  |  |  |
|     | []]     | 0 | <  |  |  |  |

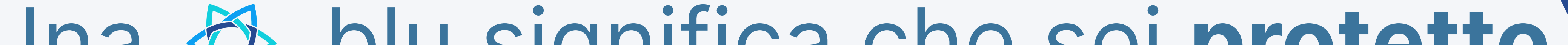

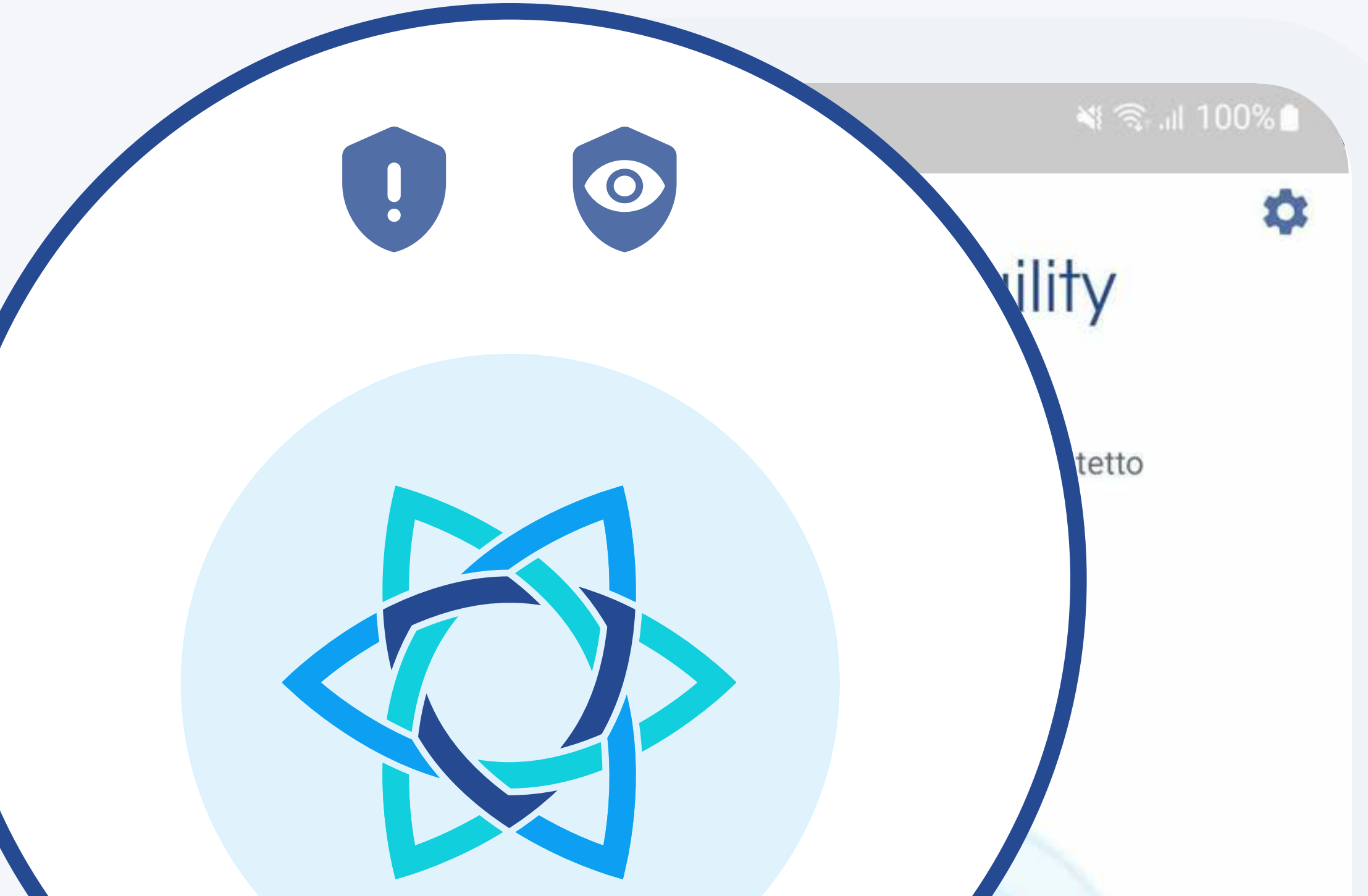

### Una 🐼 blu significa che sei protetto. Le icone blu indicano che le funzioni Spam D e Privacy Shield sono ATTIVE.

Visualizza registro di blocco >

 $\bigcirc$ < 111

### Per qualsiasi problema, contatta la nostra **Assistenza clienti direttamente dall'applicazione** AdTranquility

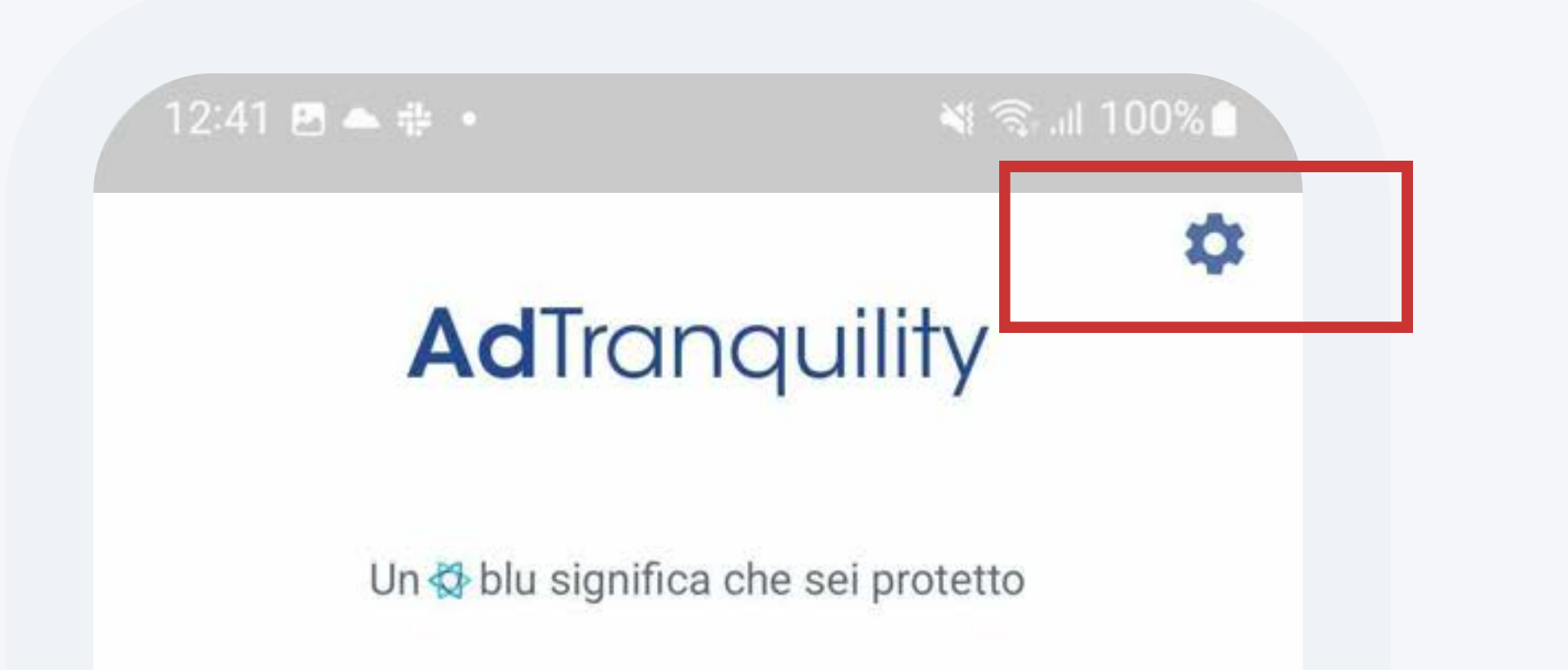

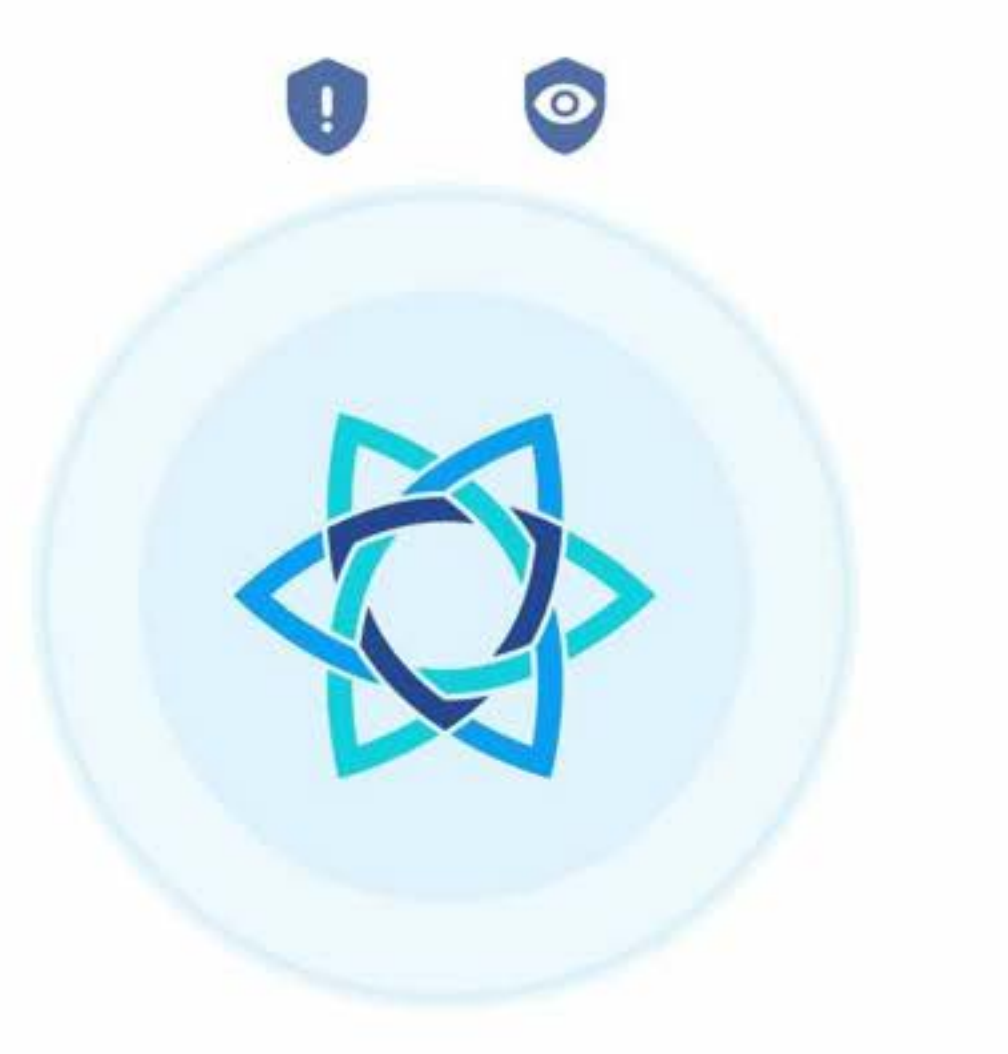

Visualizza registro di blocco >

### **Tocca** l'icona della *ruota dentata* per aprire la schermata Impostazioni.

III O <

#### 📲 🗟 .il 100% 🗎 Impostazioni Impostazioni **IMPOSTAZIONI ABBONAMENTO(I) IMPOSTAZIONI ABBONAMENTO(I)** Spam Shield Spam Shield Abilitato C sì Blocco delle notifiche Blocco delle notifiche Filtro delle notifiche Personalizza Filtro delle notifiche Personalizza **Privacy Shield** $\odot$ $\searrow$ Abilitato

Abilitato

C sì

CANCELLA

Aggiorna

pagamento

Assistenza

Una volta entrato in Impostazioni, tocca il pulsante Assistenza clienti e Supporto via e-mail.

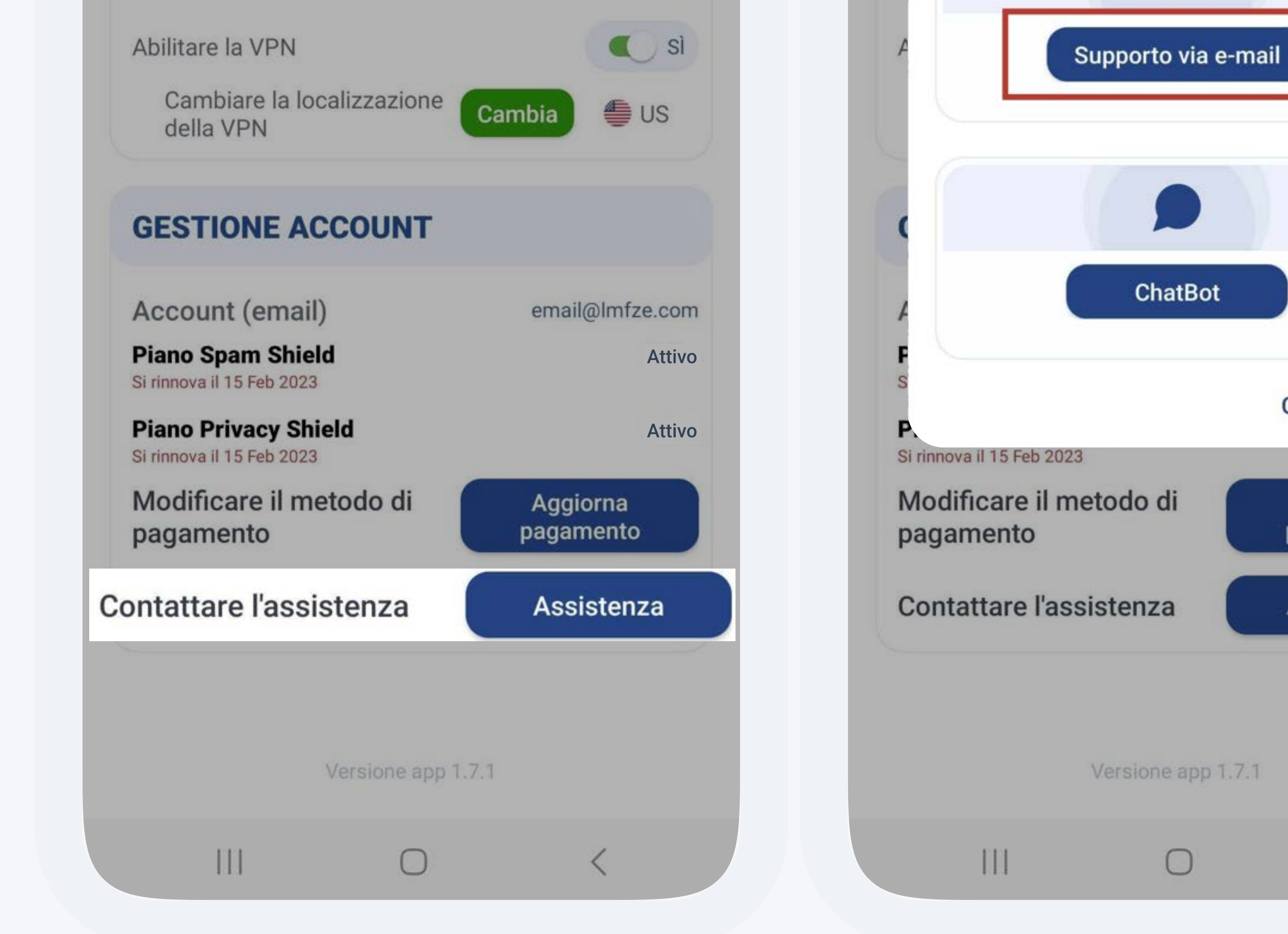